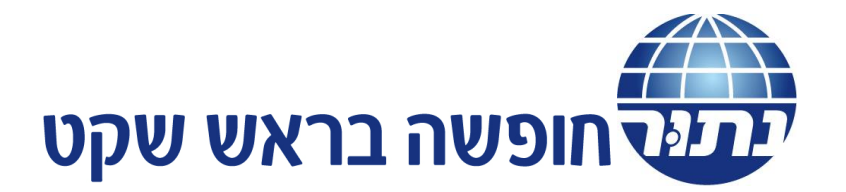

## הסבר על הרישום בלינק

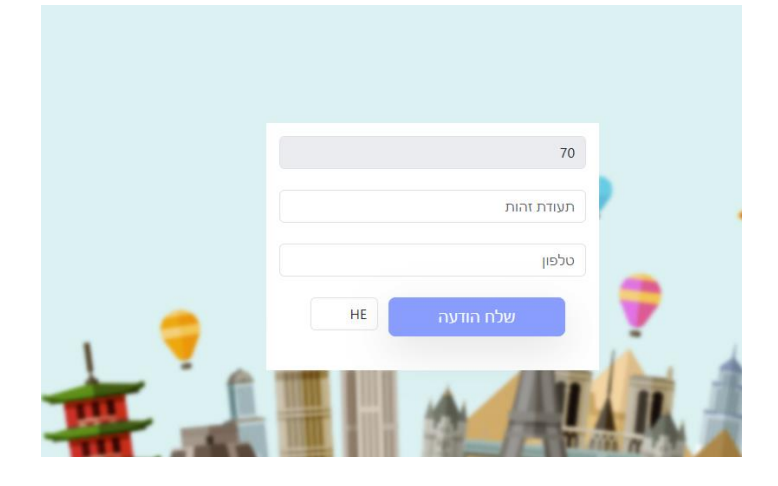

יש להכניס את הפרטים : ת.ז מספר טלפון ואז הנוסעים מקבלים הודעה לנייד שלהם.

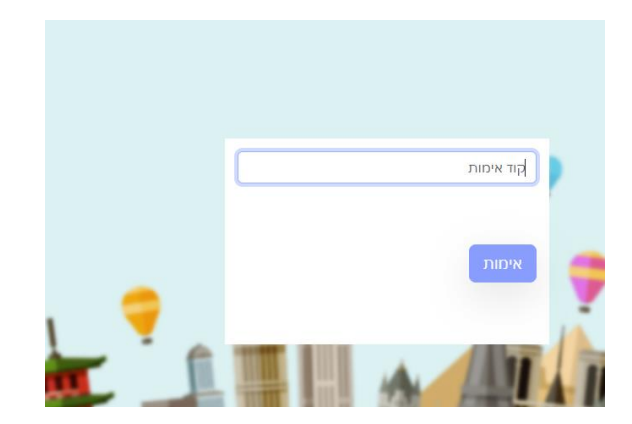

יש להזין את הקוד שהתקבל בהודעה

ואז נפתח חלון חדש בו יש למלא את כל הפרטים האישיים

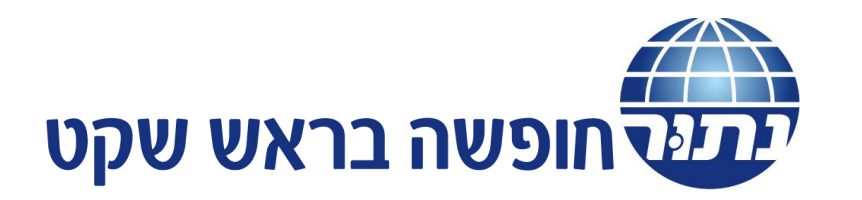

| שה בראש שקט                                                             |                                                                                             |
|-------------------------------------------------------------------------|---------------------------------------------------------------------------------------------|
|                                                                         |                                                                                             |
| люоп                                                                    | תעלום 💽 אישור                                                                               |
|                                                                         | 6 שלב 1 מתוך                                                                                |
|                                                                         |                                                                                             |
|                                                                         |                                                                                             |
|                                                                         | שם פרטי (יש למלא באנגלית לפי הדרכון)*                                                       |
|                                                                         | שם פרטי (יש למלא באנגלית לפי הדרכון)                                                        |
|                                                                         | טלפון*                                                                                      |
| m/dd/yyyy                                                               | ······································                                                      |
|                                                                         | מספר דרכון*                                                                                 |
|                                                                         | מספר דרכון                                                                                  |
|                                                                         |                                                                                             |
|                                                                         |                                                                                             |
|                                                                         |                                                                                             |
| חופ<br>פרטי החדרים<br>בוכבית *):<br>מגדר*<br>תאריך לידה*<br>תאריך לידה* | חופשה בראש שקט<br>פרט החודים פרט החודים<br>כבבית *):<br>סגדר*<br>קאריך לידה*<br>חאריך לידה* |

כל עוּדׁ יש סימן ירוק ליד השאלה – סימן שהנתונים התקבלו . כאשר נותר בצבע בורדו, יש להמשיך ולהזין את הנתונים.

באשר בל השדות מלאים ,

ניתן ללחוץ על הכפתור – המשך – (בצבע כתׄום).

מכאן עוברים לחלון הבא – ובוחרים את הטיול.

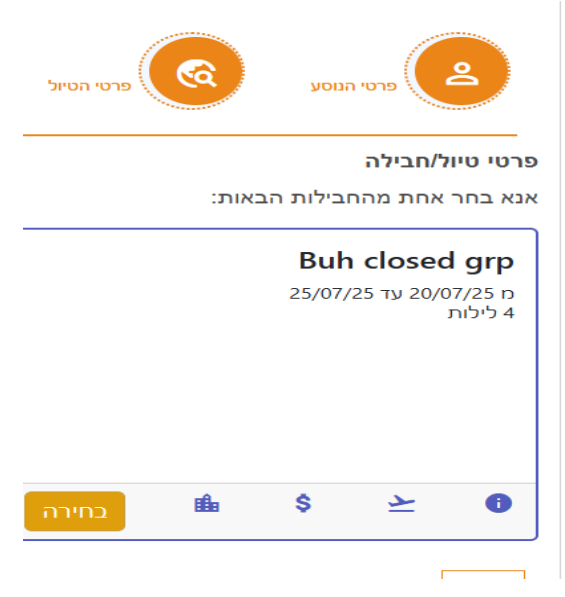

החלון הבא הינו פרטי החדרים :

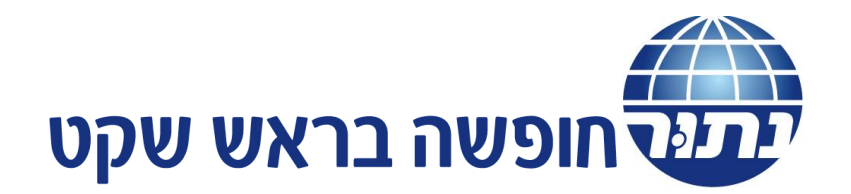

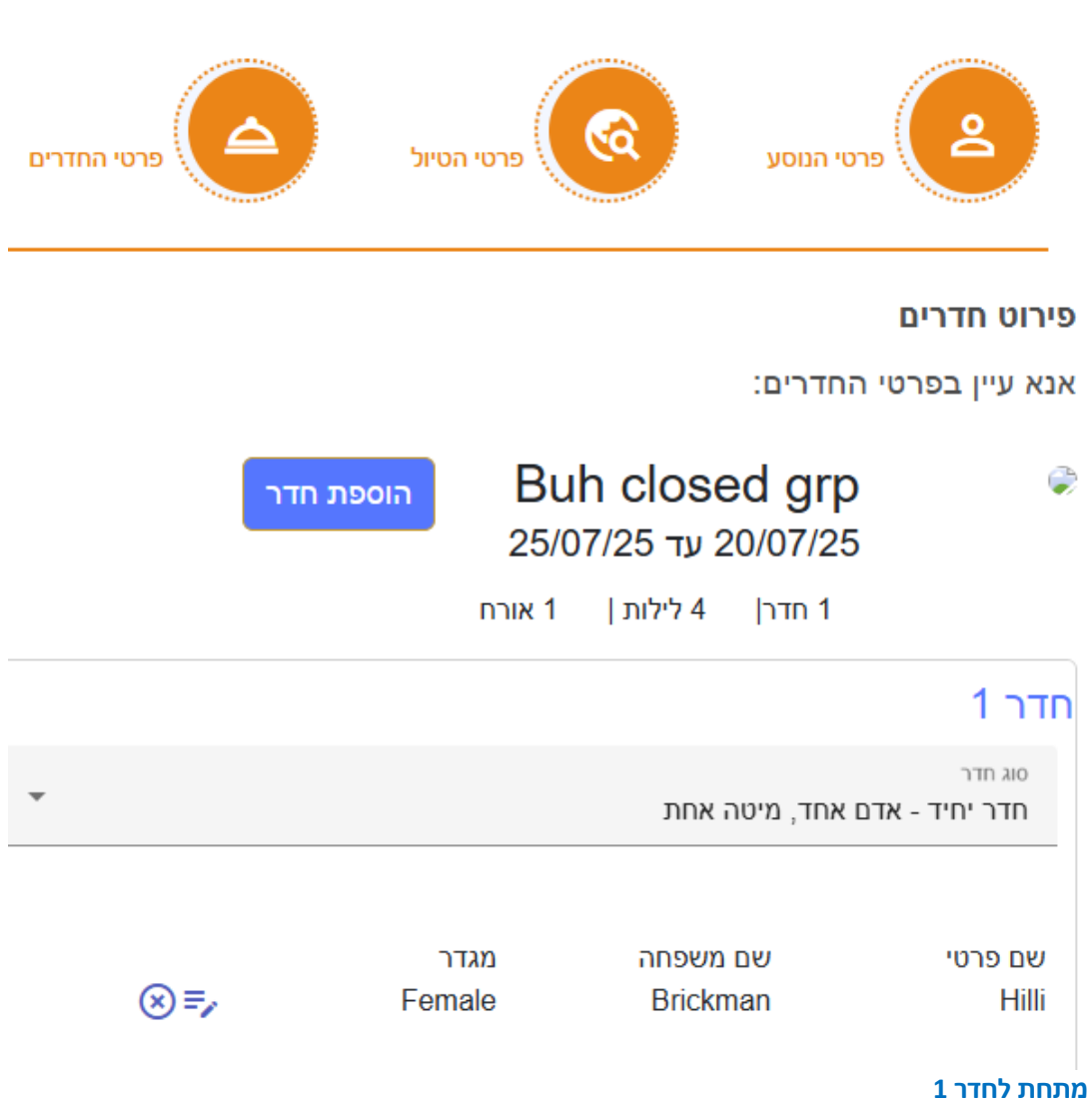

יש חץ קטן המאפשר בחירה של סוג החדר וכמות הנוסעים

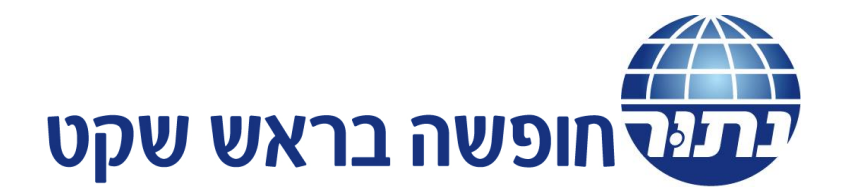

## חדר 1

| סוג חדר<br>חדר יחיד - אדם אחד, מיטה אחת                            |
|--------------------------------------------------------------------|
| חדר יחיד - אדם אחד, מיטה אחת 🗸                                     |
| חדר זוגי - זוג, מיטה אחת                                           |
| חדר זוגי עם מיטות נפרדות - זוג, 2 מיטות נפרדות                     |
| חדר זוגי עם מיטות נפרדות משותף - אדם אחד בחדר זוגי המחפש שותף לחדר |
| חדר לשלושה - 3 אנשים , 2 או 3 מיטות                                |

במידה ורוצים לבחור – לחלוק את החדר עם שותף יש לבחור חדר זוגי עם מיטות נפרדות משותף כמו הדוגמא מטה.

אז יש למלא את הפרטים של הוספת אורח ובל הפרטים האישים שלו. ואז ללחוץ על המשך

בשלב הבא מגיעים לחלון - המסכם את פרטי המחיר . \_יש ללוחץ על הכפתור הכתום המשך.

|                   | אישור        | תשלום                                     | люсил |  | ero' natou                             |
|-------------------|--------------|-------------------------------------------|-------|--|----------------------------------------|
|                   | 6 שלב 4 מתוך |                                           |       |  | תוספות                                 |
|                   |              |                                           |       |  | Buh closed grp<br>25/07/25 עד 20/07/25 |
| 45.40             |              |                                           |       |  | לא קיימות תוספות זמינות                |
| 1549<br>0<br>1549 |              | מחיר הטיוכ:<br>מחיר תוספות:<br>מחיר כולל: |       |  |                                        |
|                   |              |                                           |       |  | חזור <mark>המשך</mark>                 |

כל הזכויות שמורות A site By *ישראייר אווג ווא ווא אינ*וות שמורות א א S a site By כל הזכויות אמורות אינור אייג א געט איינג א איינג איינג

## החלון הבא – הינו החלון של פרטי התשלום

יש אופציה של תשלום בכרטיס אשראי אחד או לפצל ליותר מכרטיס אחד. בנוסף זה המקום של בחירת כמות התשלומים ולאשר את כל הפרטים המופיעם בהסכמים.

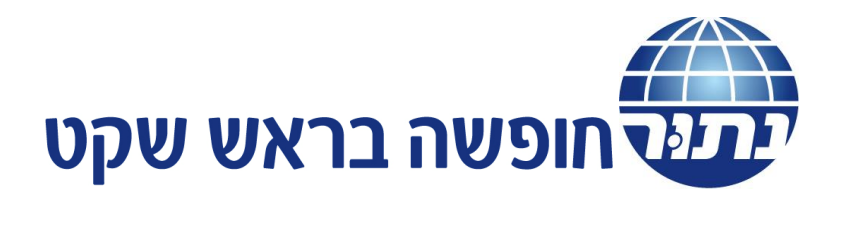

|                                                                                                    | חופשה בראש שקט                                                                                                    |                     |
|----------------------------------------------------------------------------------------------------|----------------------------------------------------------------------------------------------------|---------------------|
| STOP 12.04                                                                                                    |                                                                                                    |                     |
| ילום                                                                                                    |                                                                                                    | שלב 5 מתוך 6        |
| Buh closed g<br>25/07/25 עד 20/07/                                                                                                    |                                                                                                    |                     |
| יר הטיול:                                                                                                    | 1549                                                                                                    |                     |
| יר תוספות:<br>יר כולל:                                                                                                    | 0<br>1549                                                                                                    |                     |
| סוג תשלום                                                                                                    |                                                                                                    |                     |
| כרטיס אשראי 🔘 תשלום בי 🔘                                                                                                    | העברה בנקא <del>ית</del> זכרטים אשראי 🔘 תשלום מקדמה לאדם 🔘 פי <b>צול תשלום למספר כרטיסי אשראי</b>                                                                                                    |                     |
|                                                                                                    |                                                                                                    |                     |
| * מספר תשלומים                                                                                                    |                                                                                                    | ביצוע תשלוו         |
|                                                                                                    |                                                                                                    |                     |
| זסכמים                                                                                                    |                                                                                                    |                     |
| כאחריות הנוסע להצטייד י                                                                                                    | בדרכון תקין וקריא תקף ל6 חודשים לפחות מיום טיסת היציאה מהארץ                                                                                                    |                     |
|                                                                                                    |                                                                                                    |                     |
| מומלץ לרכוש ביטוח בריא 🗆                                                                                                    | אות ומטען עם ביצוע ההרשמה.                                                                                                    |                     |
| ם מומלץ לרכוש ביטוח בריא<br>ים מומלץ לרכוש ביטוח בריא<br>ים לאחר התשלום הזמנתך ה<br>למבלת החלון הבא:                                                                                                    | אות ומטען עם ביצוע ההרשמה.<br>תעבור לתהליכי עיבוד סופיים ולכן אל תעזוב את הדף עד לקבלת אישור ומספר הזמנה, אנו                                                                                                    | א המתן מספר דקות עד |
| ים מומלץ לרכוש ביטוח בריא<br>ים לאחר התשלום הזמנתך ה<br>לקבלת החלון הבא:                                                                                                    | אות ומטען עם ביצוע החרשמה.<br>תעבור לתהליכי עיבוד סופיים ולכן אל תעזוב את הדף עד לקבלת אישור ומספר הזמנה, אנו                                                                                                    | א המתן מספר דקות עד |
| ם מומלץ לרכוש ביטוח בריא<br>ים לאחר התשלום הזמנתך ה<br>לקבלת החלון הבא:                                                                                                    | אות ומטען עם ביצוע ההרשמה.<br>תעבור לתהליכי עיבוד סופיים ולכן אל תעזוב את הזף עד לקבלת אישור ומספר הזמנה, אנו                                                                                                    | א המתן מספר דקות עד |
| ים מומלץ לרכוש ביטוח בריא<br>ים לאחר התשלום הזמנתך ר<br>נקבלת החלון הבא:                                                                                                    | אות ומטען עם ביצוע ההרשמה.<br>תעבור לתהליכי עיבוד סופיים ולכן אל תעזוב את הדף עד לקבלת אישור ומספר הזמנה, אנו<br>עד עד לקבלת אישור ומספר הזמנה, אנו                                                                                                    | א המתן מספר דקות עד |
| ם מומלץ לרכוש ביטוח בריא<br>ם לאחר התשלום הזמנתך ה<br>לקבלת החלון הבא:<br>לקבלת החלון אים אים<br>לקבלת החלון הבא:<br>מושר לא מושר אים אים אים אים אים אים אים אים אים אים                                                                                                    | אות ומטען עם ביצוע החרשמה.<br>תעבור לתהליכי עיבוד סופיים ולכן אל תעזוב את הדף עד לקבלת אישור ומספר הזמנה, אנו<br>עבור לתהליכי עיבוד סופיים ולכן אל תעזוב את הדף עד לקבלת אישור ומספר הזמנה, אנו<br>עבור לתהליכי עיבוד סופיים ולכן אל תעזוב את הדף עד לקבלת אישור ומספר הזמנה, אנו<br>עבור לתהליכי עיבוד סופיים ולכן אל תעזוב את הדף עד לקבלת אישור ומספר הזמנה, אנו                                                                                                    | א המתן מספר דקות עד |
| ים מומלץ לרכוש ביטוח בריא<br>ים לאחר התשלום הזמנתך ה<br>לקבלת החלון הבא:<br>יייייייייייייייייייייייייייייייייייי                                                                                                    | אות ומטען עם ביצוע החרשמה.<br>תעבור לתהליכי עיבוד סופיים ולכן אל תעזוב את הדף עד לקבלת אישור ומספר הזמנה, אנו<br>אישוני גיאויאס<br>אישוני גיאויאס<br>גיאויגער גיאויאס<br>גיאויגער גיאויאס<br>גיאויגער גיאויאס<br>גיאויגער גיאויאס<br>גיאויגער גיאויאס<br>גיאויגער גיאויאס<br>גיאויגער גיאויאס<br>גיאויגער גיאויאס<br>גיאויגער גיאויגער גיאויאס<br>גיאויגער גיאויגער גיאויגער גיאויאס<br>גיאויגער גיאויגער גיאויגע | א המתן מספר דקות עד |
| ים מומלץ לרכוש ביטוח בריא<br>ים לאחר התשלום הזמנתך ה<br>לקבלת החלון הבא:<br>עריים לא החלון הבא:<br>עריים לא החלון הבא:<br>עריים לא המנוע ביטוח בריא<br>שנות ליים לא המנוע ביטוח בריא<br>שנות ליים ליים ליים ליים ליים ליים ליים ליי                                                                                                    | אות ומטען עם ביצוע החרשמה.<br>תעבור לתהליכי עיבוד סופיים ולכן אל תעזוב את הדף עד לקבלת אישור ומספר הזמנה, אנו<br>עיבור לתהליכי שיבוד סופיים ולכן אל תעזוב את הדף עד לקבלת אישור ומספר הזמנה, אנו<br>עיבור לתהליכי שיבוע לקבלת אישור ומספר הזמנה, אנו<br>עיבור לתהליכי שיבוע לקבלת אישור ומספר הזמנה, אנו                                                                                                    | א המתן מספר דקות עד |
| ים מומלץ לרכוש ביטוח בריא<br>ים לאחר התשלום הזמנתך ה<br>לקבלת החלון חבא:<br>עריים לא מידים לא מידים<br>שניים לא מידים לא מידים לא מידים לא מידים לא מידים לא מידים לא מידים לא מידים לא מידים לא מידים לא מידים לא מידים<br>שניים לא מידים לא מידים לא מידים לא מידים לא מידים לא מידים לא מידים לא מידים לא מידים לא מידים לא מידים לא מידי<br>שניים לא מידים לא מידים לא מידים לא מידים לא מידים לא מידים לא מידים לא מידים לא מידים לא מידים לא מידים לא מידים                                                                                                    | אות ומטען עם ביצוע ההרשמה.<br>תעבור לתהליכי עיבוד סופיים ולכן אל תעזוב את הדף עד לקבלת אישור ומספר הזמנה, אנו<br>עבור לתהליכי עיבוד סופיים ולכן אל תעזוב את הדף עד לקבלת אישור ומספר הזמנה, אנו<br>עבור לתהליכי עיבוד סופיים ולכן אל תעזוב את הדף עד לקבלת אישור ומספר הזמנה, אנו<br>עבור לתהליכי עיבוד סופיים ולכן אל תעזוב את הדף עד לקבלת אישור ומספר הזמנה, אנו<br>עבור לתהליכי עיבוד סופיים ולכן אל תעזוב את הדף עד לקבלת אישור ומספר הזמנה, אנו<br>עבור לתהליכי עיבוד סופיים ולכן אל תעזוב את הדף עד לקבלת אישור ומספר הזמנה, אנו                                                                                                    | א המתן מספר דקות עד |
| ים מומלץ לרכוש ביטוח בריא<br>ים לאחר התשלום הזמנתך ר<br>נקבלת החלון הבא:<br>עריים באיים<br>מעריים באיים ביאיים<br>מעריים באיים ביאיים<br>מעריים באיים ביאיים ביאיים<br>מעריים באיים ביאיים ביאיים<br>מעריים באיים ביאיים ביאיים<br>מעריים באיים ביאיים ביאיים ביאיים<br>מעריים ביאיים ביאיים ביאיים ביאיים<br>מעריים ביאיים ביאיים ביאיים ביאיים ביאיים<br>מעריים ביאיים ביאיים ביאיים ביאיים ביאיים ביאיים ביאיים ביאיים ביאיים<br>מעריים ביאיים ביאיים ביאיים ביאיים ביאיים ביאיים ביאיים ביאיים ביאיים ביאיים ביאיים ביאיים ביאיים ביאיים ביאיים<br>מעריים ביאיים ביאיים ביאיים ביאיים ביאיים ביאיים ביאיים ביאיים ביאיים ביאיים ביאיים ביאיים ביאיים ביאיים ביאיים<br>מעריים ביאיים ביאיים ביאיים ביאיים ביאיים ביאיים ביאיים ביאיים ביאיים ביאיים ביאיים ביאיים ביאיים ביאיים ביאיים                                                                                                    | אות ומטען עם ביצוע החרשמה.<br>תעבור לתהליכי עיבוד סופיים ולכן אל תעזוב את הדף עד לקבלת אישור ומספר הזמנה, אנו<br>עבור <u>לתהליכי עיבוד סופיים ולכן אל תעזוב את הדף עד לקבלת אישור ומספר הזמנה, אנו</u><br>עבור <del>לתהליכי עיבוד מופים מישור מישור מ</del>                                                                                                 | א המתן מספר דקות עד |
| ים מומלץ לרכוש ביטוח בריא<br>ים לאחר התשלום הזמנתך ר<br>לקבלת החלון הבא:<br>עריים באיים ביאיים ביאיים<br>עריים ביאיים ביאיים ביאיים ביאיים<br>עריים ביאיים ביאיים ביאיים ביאיים<br>עריים ביאיים ביאיים ביאיים ביאיים ביאיים ביאיים<br>עריים ביאיים ביאיים ביאיים ביאיים ביאיים ביאיים ביאיים ביאיים<br>עריים ביאיים ביאיים ביאיים ביאיים ביאיים ביאיים ביאיים ביאיים ביאיים ביאיים ביאיים ביאיים ביאיים ביאיים ביאיים<br>עריים ביאיים ביאיים ביאיים ביאיים ביאיים ביאיים ביאיים ביאיים ביאיים ביאיים ביאיים ביאיים ביאיים ביאיים ביאיים<br>עריים ביאיים ביאיים ביאיים ביאיים ביאיים ביאיים ביאיים ביאיים ביאיים ביאיים ביאיים ביאיים ביאיים ביאיים ביאיים<br>עריים ביאיים ביאיים<br>ביאיים ביאיים ביאיים ביאיים ביאיים ביאיים ביאיים ביאיים ביאיים ביאיים ביאיים ביאיים ביאיים ביאיים ביאיים ביאיים | אות ומטען עם ביצוע החרשמה.<br>תעבור לתהליכי עיבוד סופיים ולכן אל תעזוב את הדף עד לקבלת אישור ומספר הזמנה, אנו<br>עד לקבלת אישור ומספר הזמנה, אנו<br>עד לקבלת אישור ומספר הזמנה, אנו<br>עד לקבלת אישור ומספר הזמנה, אנו<br>עד לקבלת אישור ומספר הזמנה, אנו                                                                                                    | א המתן מספר דקות עד |
| ים מומלץ לרכוש ביטוח בריא<br>ים לאחר התשלום הזמנתך ה<br>לקבלת החלון הבא:<br>יייייייייייייייייייייייייייייייייייי                                                                                                    | אות ומטען עם ביצוע ההרשמה.<br>תעבור לתהליכי עיבוד סופיים ולכן אל תעזוב את הדף עד לקבלת אישור ומספר הזמנה, אנו<br>עד לקבלת אישור ומספר הזמנה, אנו<br>עד לקבלת אישור ומספר הזמנה, אנו<br>עד לקבלת אישור ומספר הזמנה, אנו<br>עד לקבלת אישור ומספר הזמנה, אנו<br>עד לקבלת אישור ומספר הזמנה, אנו<br>עד לקבלת אישור ומספר הזמנה, אנו                                                                                                    | א המתן מספר זקות עד |
| ים מומלץ לרכוש ביטוח בריא<br>ים לאחר התשלום הזמנתך ה<br>לקבלת החלון הבא:<br>ישמיים אינייייייייייייייייייייייייייייייייי                                                                                                    | אות ומטען עם ביצוע החרשמה.<br>תעבור לתהליכי עיבוד סופיים ולכן אל תעזוב את הדף עד לקבלת אישור ומספר הזמנה, אנו<br>עיבור לתהליכי שיבוד סופיים ולכן אל תעזוב את הדף עד לקבלת אישור ומספר הזמנה, אנו<br>עיבור לתהליכי עיבוד סופיים ולכן אל תעזוב את הדף עד לקבלת אישור ומספר הזמנה, אנו<br>עיבור לתהליכי עיבוד סופיים ולכן אל תעזוב את הדף עד לקבלת אישור ומספר הזמנה, אנו<br>עיבור לתהליכי עיבוד סופיים ולכן אל תעזוב את הדף עד לקבלת אישור ומספר הזמנה, אנו<br>עיבור לתהליכי עיבוד סופיים ולכן אל תעזוב את הדף עד לקבלת אישור ומספר הזמנה, אנו<br>עיבור לתהליכי עיבוד סופיים ולכן אל תעזוב את הדף עד לקבלת אישור ומספר הזמנה, אנו<br>עיבור לתהליכי עיבוד סופיים ולכן אל תעזוב את הדף עד לקבלת אישור ומספר הזמנה, אנו                                                                                                    | א המתן מספר דקות עד |

א כל הזכויות שמורות A site By אישראייך א site By א כל הזכויות שמורות אמורות א גער א געראייר א געראייר א געראיינ

יש לאשר את כל ההסכמים

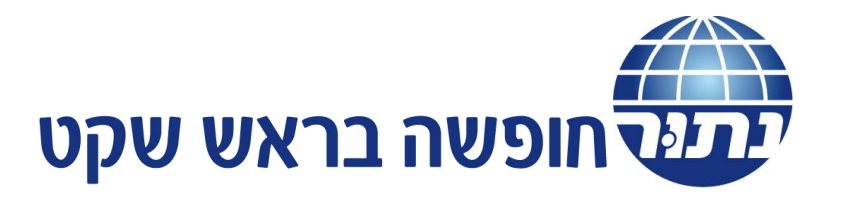

| 6 שלב 5 מתוך                                                                                                    | נשלום                                                                                                    |
|----------------------------------------------------------------------------------------------------|----------------------------------------------------------------------------------------------------|
|                                                                                                    | Buh closed grp<br>25/07/25 עד 20/07/25                                                                                                    |
| 1549<br>0<br>1549                                                                                                    | זחיר הטיול:<br>זחיר תוססות:<br>זחיר כולל:                                                                                                    |
| ת וכרטיס אשראי 🔿 תשלום מקדמה לאדם 🔵 <b>פיצול תשלום למספר כרטיסי אשראי</b>                                                                                                    | סוג תשלום<br>פרטיס אשראי 🔵 תשלום בהעברה בנקאיו                                                                                                    |
| ביצוע תשלו                                                                                                    | מספר תשלומים<br>עם 1900                                                                                                    |
|                                                                                                    |                                                                                                    |
| וקריא תקף ל6 חודשים לפחות מיום טיסת היציאה מהארץ<br>ם ביצוע ההרשמה.<br>יכי עיבוד סופיים ולכו אל תעזוב את הדף עד לקבלת אישור ומספר הזמנה. אנא המתו מספר דקות עד                                                                                                    | הסכמים                                                                                                    |
| וקריא תקף ל6 חודשים לפחות מיום טיסת היציאה מהארץ<br>ם ביצוע ההרשמה.<br>יכי עיבוד סופיים ולכן אל תעזוב את הדף עד לקבלת אישור ומספר הזמנה, אנא המתן מספר דקות עד<br>יכי עיבוד סופיים ולכן אל תעזוב את הדף עד לקבלת אישור ומספר הזמנה, אנא המתן מספר דקות עד<br>יכי עיבוד סופיים ולכן אל תעזוב את הדף עד לקבלת אישור ומספר הזמנה, אנא המתן מספר דקות עד                                                                                                    | הסכמים<br>באחריות הנוסע להצטייד בדרכון תקין<br>באסייד ברכון תקין<br>ביטוח בריאות ומטען עו<br>ביטוח בריאות ומטען עו<br>באחר התשלום הזמנתך תעבור לתהכ<br>לקבלת החלון הבא:                                                                                                    |
| וקריא תקף ל6 חודשים לפחות מיום טיסת היציאה מהארץ<br>ם ביצוע ההרשמה.<br>ליכי עיבוד סופיים ולכן אל תעזוב את הדף עד לקבלת אישור ומספר הזמנה, אנא המתן מספר דקות עד<br>ליכי עיבוד סופיים ולכן אל תעזוב את הדף עד לקבלת אישור ומספר הזמנה, אנא המתן מספר דקות עד<br>ליכי עיבוד סופיים ולכן אל תעזוב את הדף עד לקבלת אישור ומספר הזמנה, אנא המתן מספר דקות עד<br>ליכי עיבוד סופיים ולכן אל תעזוב את הדף עד לקבלת אישור ומספר הזמנה, אנא המתן מספר דקות עד שמפר זקות עד שמפר זקות עד שמפר מיז מנה, אנא המתן מספר ביות עד שמפר זקות עד עיבוד סופיים ולכן אל תעזוב את הדף עד לקבלת אישור ומספר הזמנה, אנא המתן מספר ביות עד שמפר זקות עד שמפר זקות עד שמפר מיז מנה עד שמפר מיז מנה עד שמפר זקות עד שמפר מיז מנה אישור שמפר מזמנה, אנא המתן מספר ביות עד שמפר מיז<br>מנה מנה מנה מנה מנה מנה מנה מנה מנה מנה | הסכמים<br>באריות הנוסע להצטייד בדרכון תקין<br>באריות ומטען עו<br>ביטוח בריאות ומטען עו<br>ביטוח בריאות ומטען עו<br>ביטוח בריאות ומטען עו<br>בארת התשלום הזמנתך תעבור לתהכ<br>לקבלת החלון הבא:<br>בארי באריים ביטוח<br>באריים ביטוח בריאות ומטען עו<br>באריים ביטוח בריאות ומטען עו<br>באריים ביטוח בריאות ומטען עו<br>באריים ביטוח בריאות ומטען עו<br>באריים ביטוח בריאות ומטען עו<br>באריים ביטוח בריאות ומטען עו<br>באריים ביטוח בריאות ומטען עו<br>באריים ביטוח בריאות ומטען עו<br>באריים ביטוח בריאות בדרכון המיניים ביטוח בריאות ומטען עו<br>באריים ביטוח בריאות בריאות ומטען עו<br>באריים ביטוח בריאות בריאות ומטען עו<br>באריים ביטוח בריאות בריאות ומטען עו<br>באריים ביטוח בריאות בריאות ומטען עו<br>באריים ביטוח בריאות בריאות ומטען עו<br>באריים ביטוח בריאות בריאות בריאות בריאות ומטען עו<br>באריים ביטוח בריאות בריאות |

## יש ללחוץ על ביצוע התשלום כפתור כחול.

מתקבל חלון

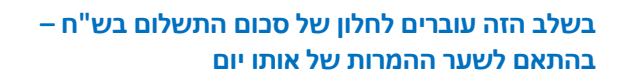

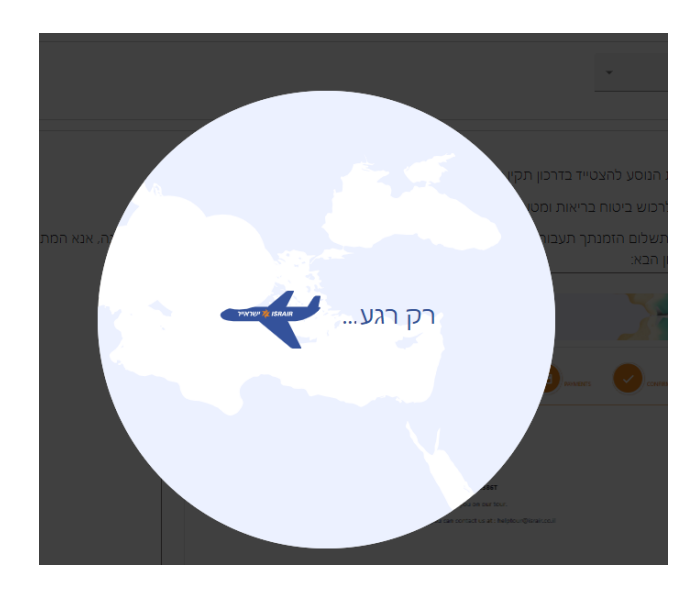

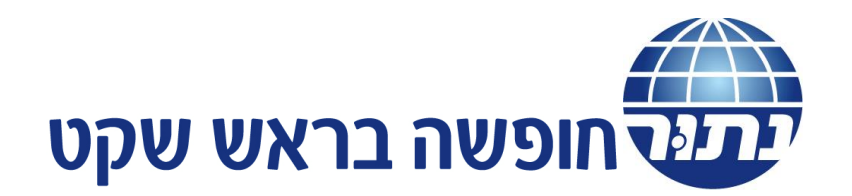

| * cw                                       |
|--------------------------------------------|
| ש 🗸                                        |
| חועלום באגעוני 63 מעל                      |
| אר התשלומים:<br>שאר התשלומים:<br>1,390.61₪ |
|                                            |
|                                            |
| TIN C                                      |

לאחר הכנסת פרטי האשראי יש ללחוץ על הכפתור לתשלום ולא לצאת מהחלון עד קבלת האישור הסופי עם מספר הזמנה.

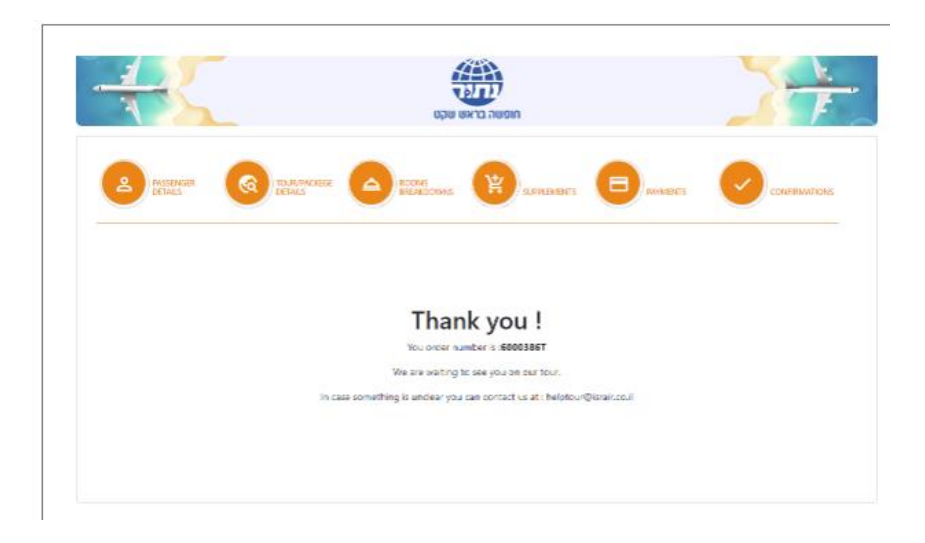